## TS24 CORP

## TaxOnline™ Hướng dẫn khai báo thông tin đơn vị (Đối tượng là cá nhân kê khai)

Để thực hiện thiết lập khai báo thông tin đơn vị (Đối tượng là cá nhân kê khai), người dùng thực hiện như sau:

**Bước 1:** Trong ứng dụng **Taxonline**<sup>™</sup>, để khai báo thông tin ban đầu với đối tượng là cá nhân kê khai, bên trái có bảng "**DS cá nhân kê khai**" > nhấn "**Thêm**" để xuất hiện bảng nhập thông tin.

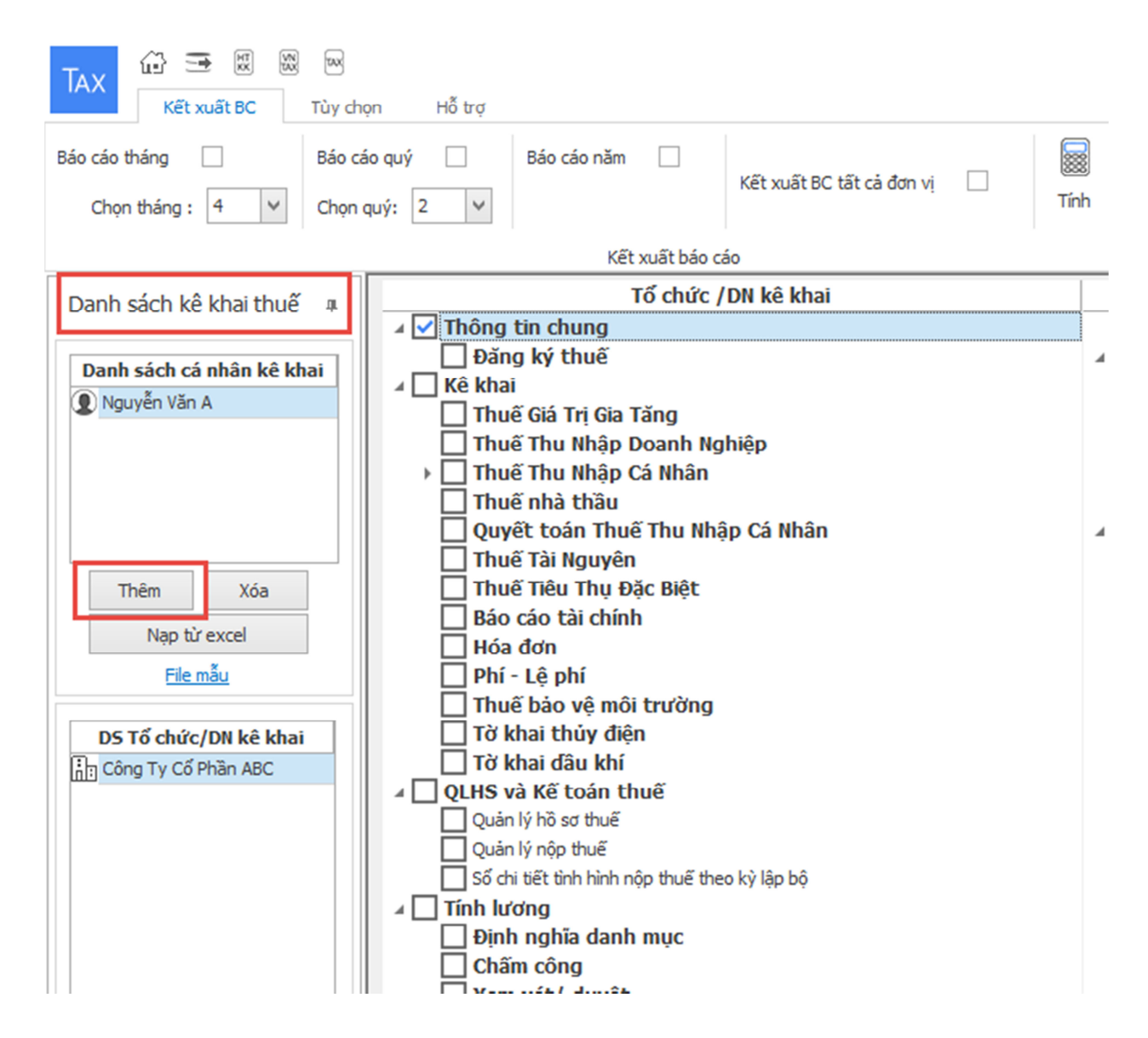

**Bước 2:** Bên phải hiện ra giao diện "**Thông tin về người khai**" > Nhập đầy đủ nội dung vào phần "**Thông tin chung**" (1), tùy chọn đúng thông tin cơ quan Thuế quản lý > Trường hợp là đại lý thuế hỗ trợ kê khai cho cá nhân, thì nhập nội dung kê khai qua đại lý thuế (2) > Mục "**Mã** 

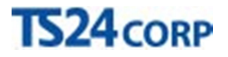

kích hoạt/ký số" (3) người dùng nhập tài khoản TS24pro vào ô "Tên đăng nhập"> Nhập thông tin tài khoản KySo vào ô "Tài khoản KS".

Lưu ý: những nội dung có dấu \* là bắt buộc cần phải có thông tin nhập vào.

|                                                                                                    |                                                                                                    |                                                         |            |                                                                         | (*) là nhữr                                                                                    | ng thông tin bắt buộc                                                                 |
|----------------------------------------------------------------------------------------------------|----------------------------------------------------------------------------------------------------|---------------------------------------------------------|------------|-------------------------------------------------------------------------|------------------------------------------------------------------------------------------------|---------------------------------------------------------------------------------------|
| nông tin chung —                                                                                                    |                                                                                                    |                                                         |            | – Địa chỉ thường tr                                                     | ú                                                                                              |                                                                                       |
| ọ tên: *                                                                                                    | Trần Văn A                                                                                                    |                                                         |            | Quốc gia: *                                                             | Việt Nam                                                                                       | ~                                                                                     |
| gày sinh: *                                                                                                    | 09/03/1980                                                                                                    | V Nam                                                   |            | Tinh/TP: *                                                              | Tp. Hồ Chí Minh                                                                                | ¥                                                                                     |
| lã số thuế: *                                                                                                    | 0309478306-999                                                                                                    |                                                         |            | Quận/huyện: *                                                           | Quận 3                                                                                         | ¥                                                                                     |
| iện thoại:                                                                                                    | 0985965258                                                                                                    |                                                         |            | Xã/phường: *                                                            | Phường 03                                                                                      | ¥                                                                                     |
| ax:                                                                                                    |                                                                                                    |                                                         |            | Địa chỉ: *                                                              | 285/7 Nguyễn Đình                                                                              | Chiếu                                                                                 |
| mail:                                                                                                    | a.tranvan@gmail.com                                                                                                    |                                                         |            |                                                                         |                                                                                                |                                                                                       |
| ố CMND: *                                                                                                    | 024327841                                                                                                    |                                                         |            | — Địa chỉ liên hệ —                                                     |                                                                                                |                                                                                       |
| oi cấp: *                                                                                                    | CATPHCM                                                                                                    |                                                         |            | Quốc gia: *                                                             | Việt Nam                                                                                       | >                                                                                     |
| gày cấp: *                                                                                                    | 09/02/2010                                                                                                    |                                                         | ~          | Tinh/TP: *                                                              | Tp. Hồ Chí Minh                                                                                | ~                                                                                     |
| uốc tịch: *                                                                                                    | Việt Nam                                                                                                    |                                                         | ~          | Quận/huyện: *                                                           | Quận 3                                                                                         | ×                                                                                     |
|                                                                                                    |                                                                                                    |                                                         |            | Xã/phường: *                                                            | Phường 03                                                                                      | ~                                                                                     |
|                                                                                                    |                                                                                                    |                                                         |            | Địa chỉ: *                                                              | 285/7 Nguyễn Đình                                                                              | Chiếu                                                                                 |
|                                                                                                    |                                                                                                    |                                                         |            |                                                                         |                                                                                                |                                                                                       |
| ục thuế: *<br>hi cục thuế: *<br>ên công ty (nếu có)<br>Làm việc trong k<br>Kinh doanh                                                                                                    | HCM - Cục thuế Thành ;<br>Chi cục thuế Quận 3<br>Công ty cổ phần ABC<br>hu kinh tế                                         | phố Hồ Chí Minh<br>✔ Cá nhân cư trú<br>│ Kinh doanh nhó |            |                                                                         | Thời gian đến VN: 0                                                                            | <ul> <li>✓</li> <li>✓</li> <li>✓</li> <li>1/01/0001</li> <li>✓</li> <li>Te</li> </ul> |
| ục thuế: *<br>hi cục thuế: *<br>ên công ty (nếu có)<br>Làm việc trong k<br>Kinh doanh<br>Có thu nhập TLT                                                                                                    | HCM - Cục thuế Thành p<br>Chi cục thuế Quận 3<br>): Công ty cổ phần ABC<br>hu kinh tế<br>C từ nước ngoài                   | phố Hồ Chí Minh<br>✔ Cá nhân cư trú<br>☐ Kinh doanh nhó |            | Chứng khoán                                                             | Thời gian đến VN: 0                                                                            | ✓<br>✓<br>1/01/0001 ✓<br>Te                                                           |
| ục thuế: *<br>hi cục thuế: *<br>Ên công ty (nếu có)<br>Làm việc trong k<br>Xinh doanh<br>Có thu nhập TLT<br>nh trạng hôn nhân:                                                                                                    | HCM - Cục thuế Thành ;<br>Chi cục thuế Quận 3<br>Công ty cổ phần ABC<br>hu kinh tế<br>C từ nước ngoài<br>Kết hôn           | ohố Hồ Chí Minh<br>✔ Cá nhân cư trú<br>☐ Kinh doanh nhó | •m [       | Chứng khoán                                                             | Thời gian đến VN: 0                                                                            | <ul> <li>✓</li> <li>✓</li> <li>✓</li> <li>1/01/0001</li> <li>✓</li> <li>Te</li> </ul> |
| ục thuế: *<br>hi cục thuế: *<br>ên công ty (nếu có)<br>Làm việc trong k<br>Kinh doanh<br>Có thu nhập TLT<br>inh trạng hôn nhân:<br>khai qua đại lý thư<br>hân viên đại lý:<br>ố hợp đồng đại lý:                                            | HCM - Cục thuế Thành ;<br>Chi cục thuế Quận 3<br>Công ty cổ phần ABC<br>hu kinh tế<br>C từ nước ngoài<br>Kết hôn           | phố Hồ Chí Minh<br>✓ Cá nhân cư trú<br>☐ Kinh doanh nhó |            | Chứng khoán<br>Chứng chỉ hành nghề:<br>lgày hợp đồng:                   | Thời gian đến VN: 0                                                                            | ✓ ✓ ✓ ✓ 1/01/0001 ✓ Te ✓                                                              |
| ục thuế: *<br>hi cục thuế: *<br>ên công ty (nếu có)<br>] Làm việc trong k<br>] Kinh doanh<br>] Có thu nhập TLT<br>înh trạng hôn nhân:<br>ē khai qua đại lý thu<br>hân viên đại lý:<br>ố hợp đồng đại lý:<br>ã kích hoat/ký số –             | HCM - Cục thuế Thành ;<br>Chi cục thuế Quận 3<br>Công ty cổ phần ABC<br>hu kinh tế<br>C từ nước ngoài<br>Kết hôn           | ohố Hồ Chí Minh<br>✓ Cá nhân cư trú<br>☐ Kinh doanh nhó |            | Chứng khoán<br>Chứng chỉ hành nghề:<br>lgày hợp đồng:                   | Thời gian đến VN: 0                                                                            | ✓ ✓ 1/01/0001 ✓ Te ✓                                                                  |
| ục thuế: *<br>hi cục thuế: *<br>ân công ty (nếu có)<br>Làm việc trong k<br>Kinh doanh<br>Có thu nhập TLT<br>nh trạng hôn nhân:<br>khai qua đại lý thư<br>hân viên đại lý thư<br>hân viên đại lý:<br>ố hợp đồng đại lý:                      | HCM - Cục thuế Thành ;<br>Chi cục thuế Quận 3<br>Công ty cổ phần ABC<br>hu kinh tế<br>C từ nước ngoài<br>Kết hôn           | phố Hồ Chí Minh<br>✓ Cá nhân cư trú<br>☐ Kinh doanh nhó | m<br>[<br> | Chứng khoán<br>Chứng chỉ hành nghề:<br>lgày hợp đồng:                   | Thời gian đến VN: 0                                                                            | ✓ ✓ ✓ 1/01/0001 ✓ Te ✓                                                                |
| ục thuế: *<br>hi cục thuế: *<br>ên công ty (nếu có)<br>Làm việc trong k<br>Kinh doanh<br>Có thu nhập TLTI<br>inh trạng hôn nhân:<br>ẽ khai qua đại lý thu<br>hân viên đại lý:<br>ố hợp đồng đại lý:<br>ã kích hoạt/ký số –<br>ên đăng nhập: | HCM - Cục thuế Thành ;<br>Chi cục thuế Quận 3<br>Công ty cổ phần ABC<br>hu kinh tế<br>C từ nước ngoài<br>Kết hôn<br>Jế<br> | ohố Hồ Chí Minh<br>✓ Cá nhân cư trủ<br>☐ Kinh doanh nhó |            | Chứng khoán<br>Chứng chỉ hành nghề:<br>Igày hợp đồng:<br>Iã số thuế DN: | Thời gian đến VN:       0         Sinh Doanh Khu Kinh         01/01/0001         0309478306999 | ✓ ✓ 1/01/0001 ✓ Te ✓                                                                  |

**Bước 3:** Nhấn "**Lưu (F5)**" để lưu lại nội dung này . Có thể chọn "**Chỉnh sửa**" để thêm thông tin cá nhân và người phụ thuộc hỗ trợ cho việc tính thuế thu nhập cá nhân.

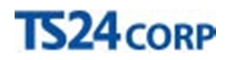

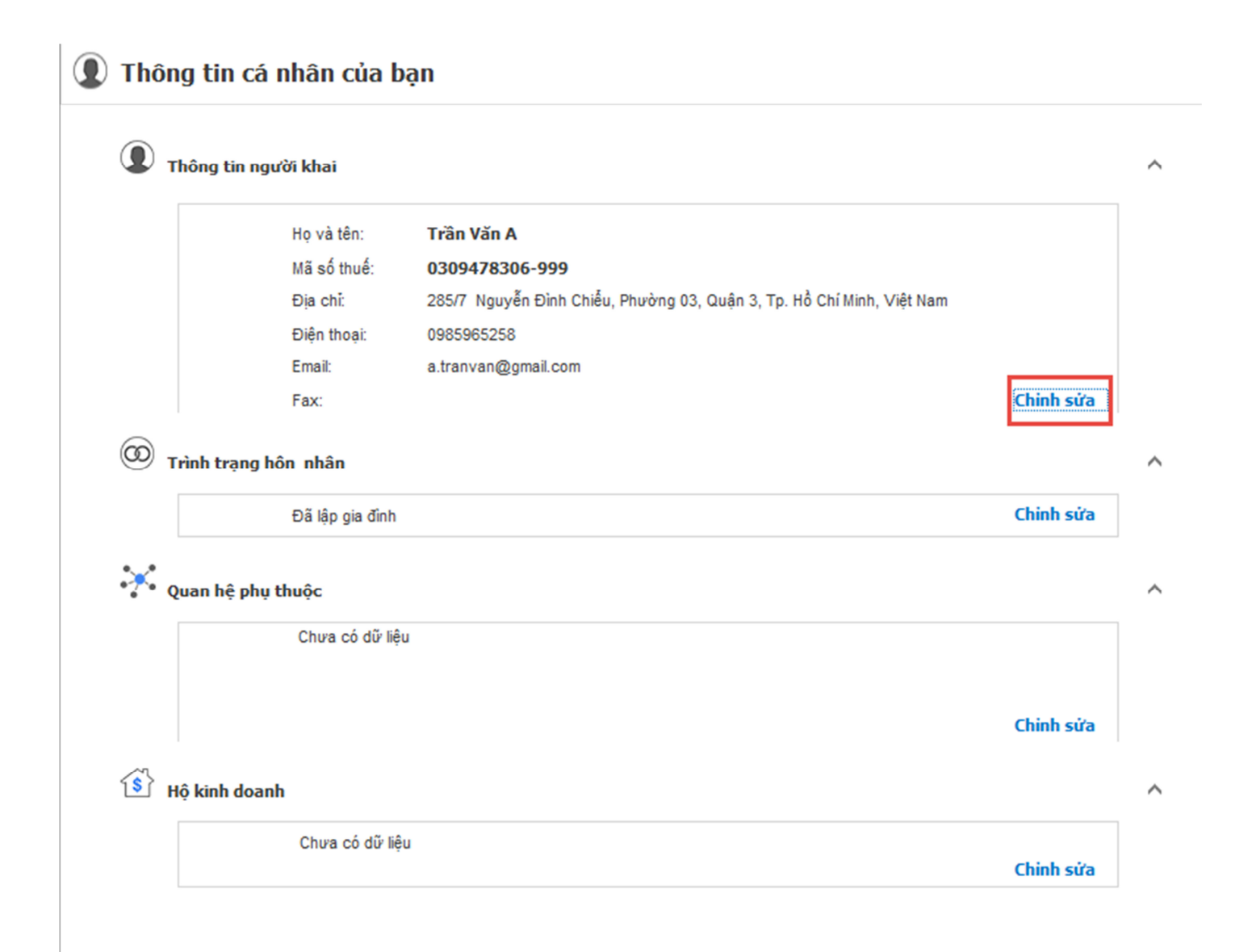